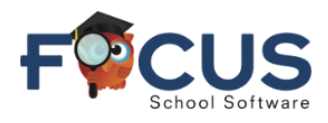

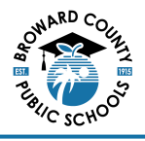

### Cadastre-se no Portal dos Pais Focus da BCPS

Número de Identificação do Estudante:

A conta do Portal dos Pais Focus oferece aos pais/responsáveis acesso conveniente e seguro às informações escolares do estudante, a qualquer hora e em qualquer lugar.

# Observação: Antes de criar sua conta, você precisará de um endereço de e-mail. Se não tiver um, você pode criar uma conta de e-mail gratuita em gmail.com ou microsoft.com.

#### Crie uma Conta

Faça login neste site: https://browardschools.focusschoolsoftware.com/focus/auth/

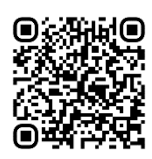

Clique em *Create Parent Portal Account.* (Criar conta no portal dos pais)

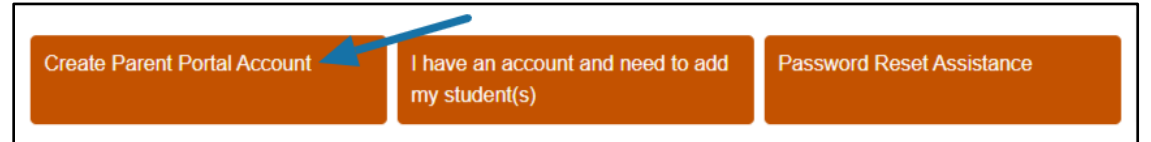

Preencha todos os campos obrigatórios com seus dados e clique em *Submit*. (Enviar) (Cada pai/responsável precisará configurar sua própria conta individual)

| Please enter your name exactly as it a<br>Parent/Guardian First Na | ppears on your driver's license as well as a valid email address:<br>me: (Required) |
|--------------------------------------------------------------------|-------------------------------------------------------------------------------------|
| Parent/Guardian Last Na                                            | me: (Required)                                                                      |
| Email Address:                                                     | (Required)                                                                          |
| Create Password:                                                   | (Minimum 8 characters)                                                              |
| Retype Password:                                                   | (Required)                                                                          |
|                                                                    | C Show Password                                                                     |
|                                                                    | I'm not a robot                                                                     |
|                                                                    | Submit                                                                              |

Selecione *I would like to ADD A CHILD who is already enrolled*. (Gostaria de adicionar uma criança que já está matriculada)

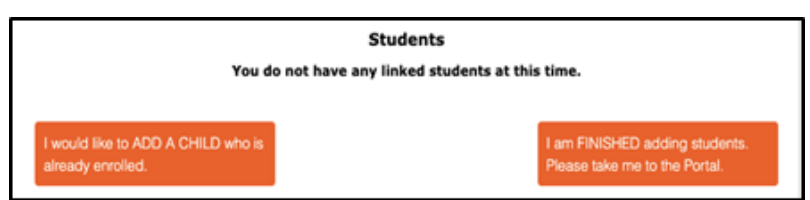

Digite o número de identificação do estudante (começa com '06') e a data de nascimento do estudante e, em seguida, selecione *Add Student*. (Adicionar estudante)

|                   |                 |     |                              | (Required)   |
|-------------------|-----------------|-----|------------------------------|--------------|
| Student's Birthda | te: January     | × 1 | ✓ 2023                       | ✓ (Required) |
|                   | I'm not a robot |     | reCAPTCHA<br>Privacy - Terms |              |

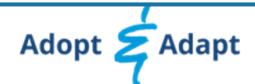

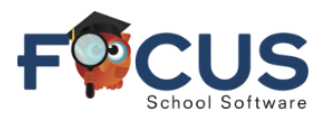

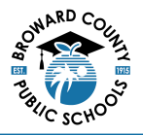

Para adicionar outro estudante, selecione *I would like to ADD A CHILD who is already enrolled* e repita as etapas acima conforme necessário. Se tiver terminado de adicionar estudantes ao portal, selecione *I am FINISHED adding students. Please take me to the Portal.* (Terminei de adicionar estudantes. Por favor, leveme ao Portal).

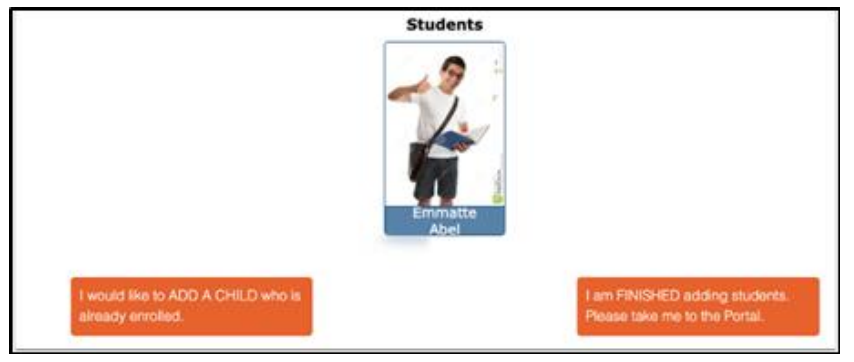

#### Faça o download do Aplicativo Móvel

O aplicativo **BCPS Connect** da Focus oferece aos professores, estudantes e pais uma maneira simplificada de acessar as informações dos estudantes.

# Observação: Antes de fazer o download do aplicativo, você deve seguir as etapas para *Criar uma Conta* encontradas na página 1.

Em seguida, acesse o Google Play ou a Apple Store e procure o aplicativo BCPS Connect.

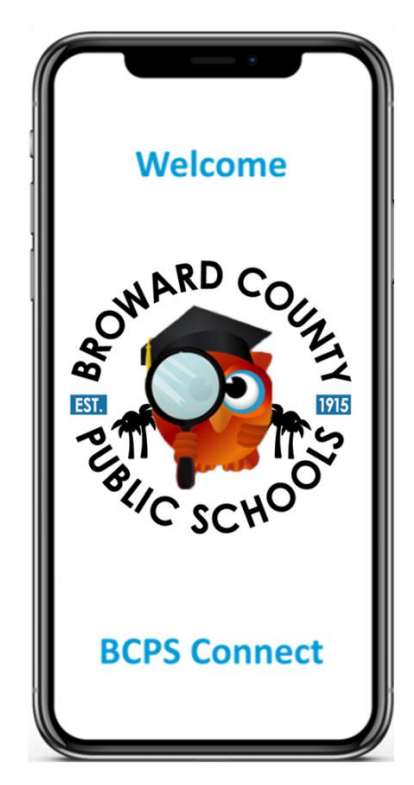